Hot Node = Synchronized Node (Online)

Cardano-cli:~\$ Study sheets

Part 1: keys, address and delegation

This tutorial is designed to be used with the Printable version of the Cardano-cli cheat sheet V8.0.0

This document aims to explain in detail how to interpret the cardano-cli commands and their options in order to be able to assemble them by yourself if necessary. To do this, you must have a computer and install a Node of the Cardano blockchain and the Cardano command line interphase (cardano-cli) on it. You will start with simple commands first and increase in complexity as the tutorial progresses.

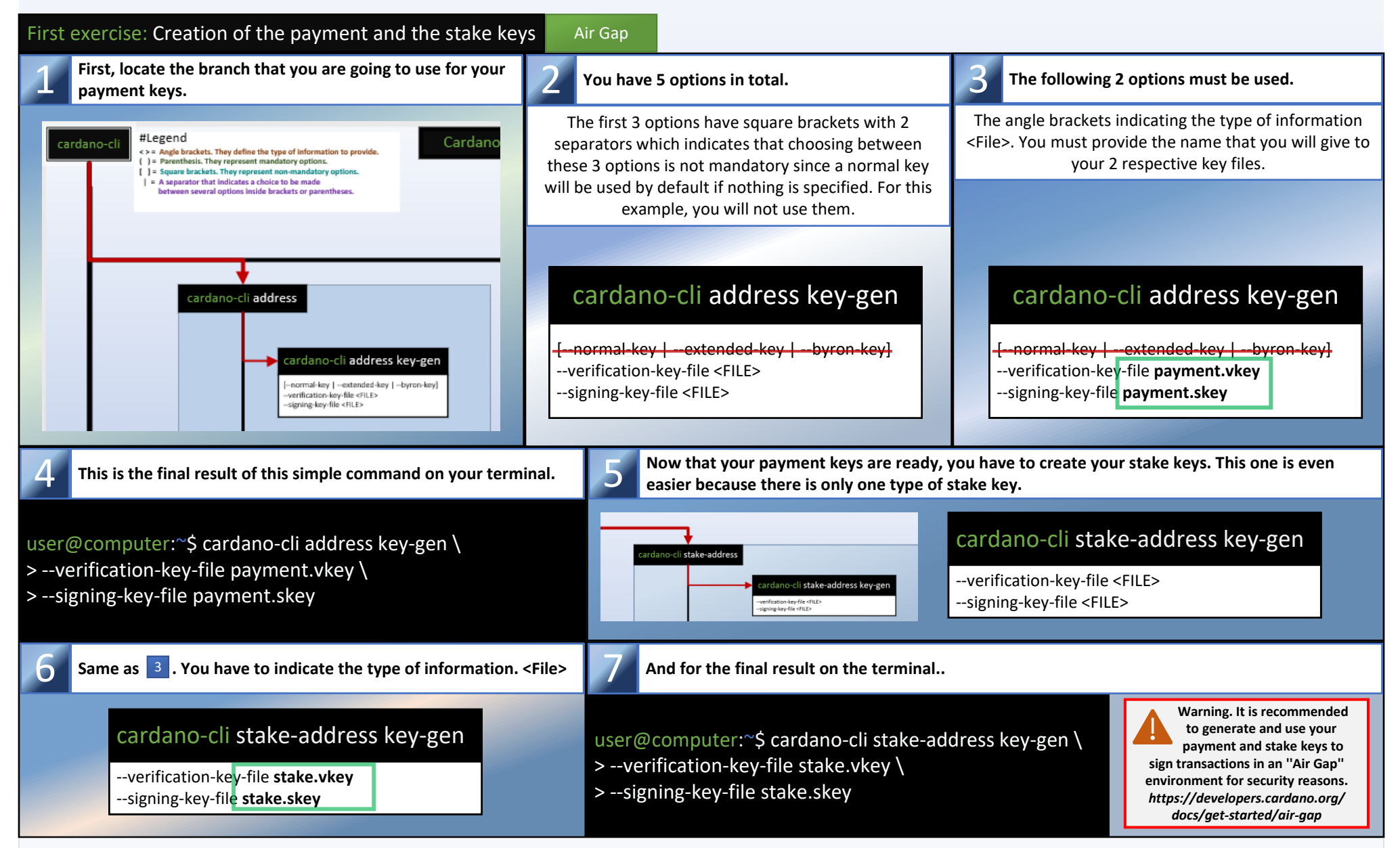

Now that your 2 key pairs are created, you will be able to create a stake address which will allow you to inquire about the amount of your rewards and allow you to withdraw them when used in a transaction with your stake.skey.

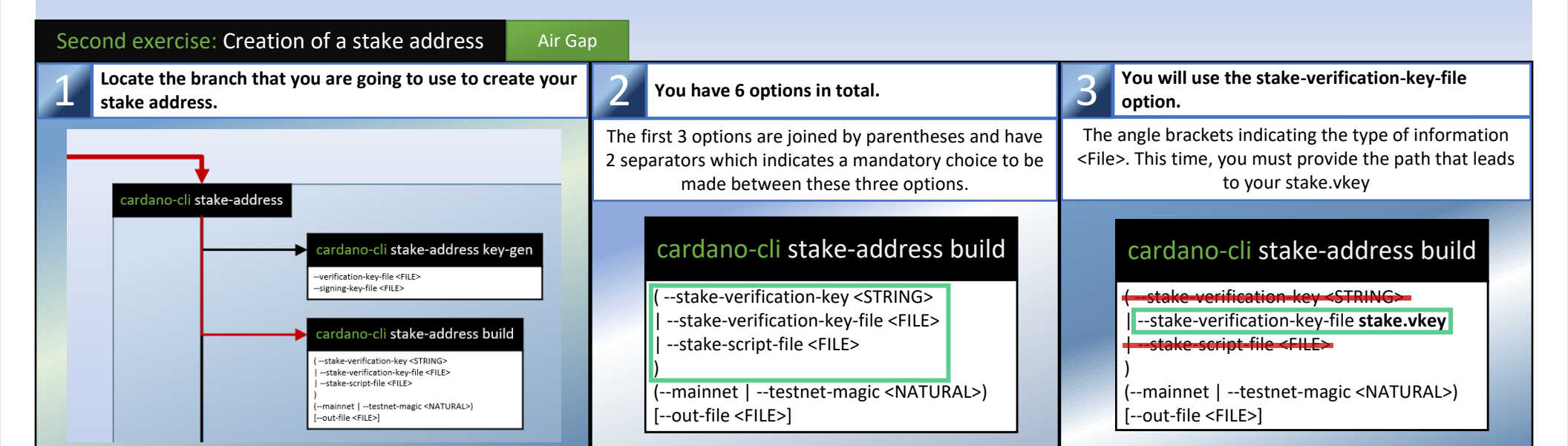

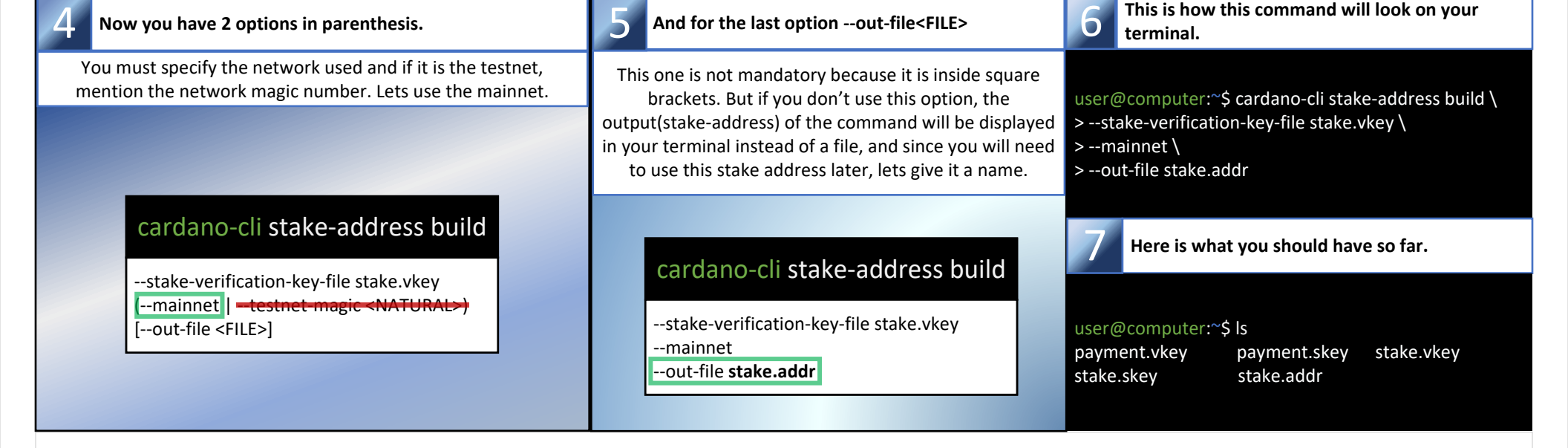

Now that your 2 key pairs and your stake address are created, you will be able to create an address combining your payment key with the stake key so that the money in the address generated will be included in the staking protocol with your rewards.

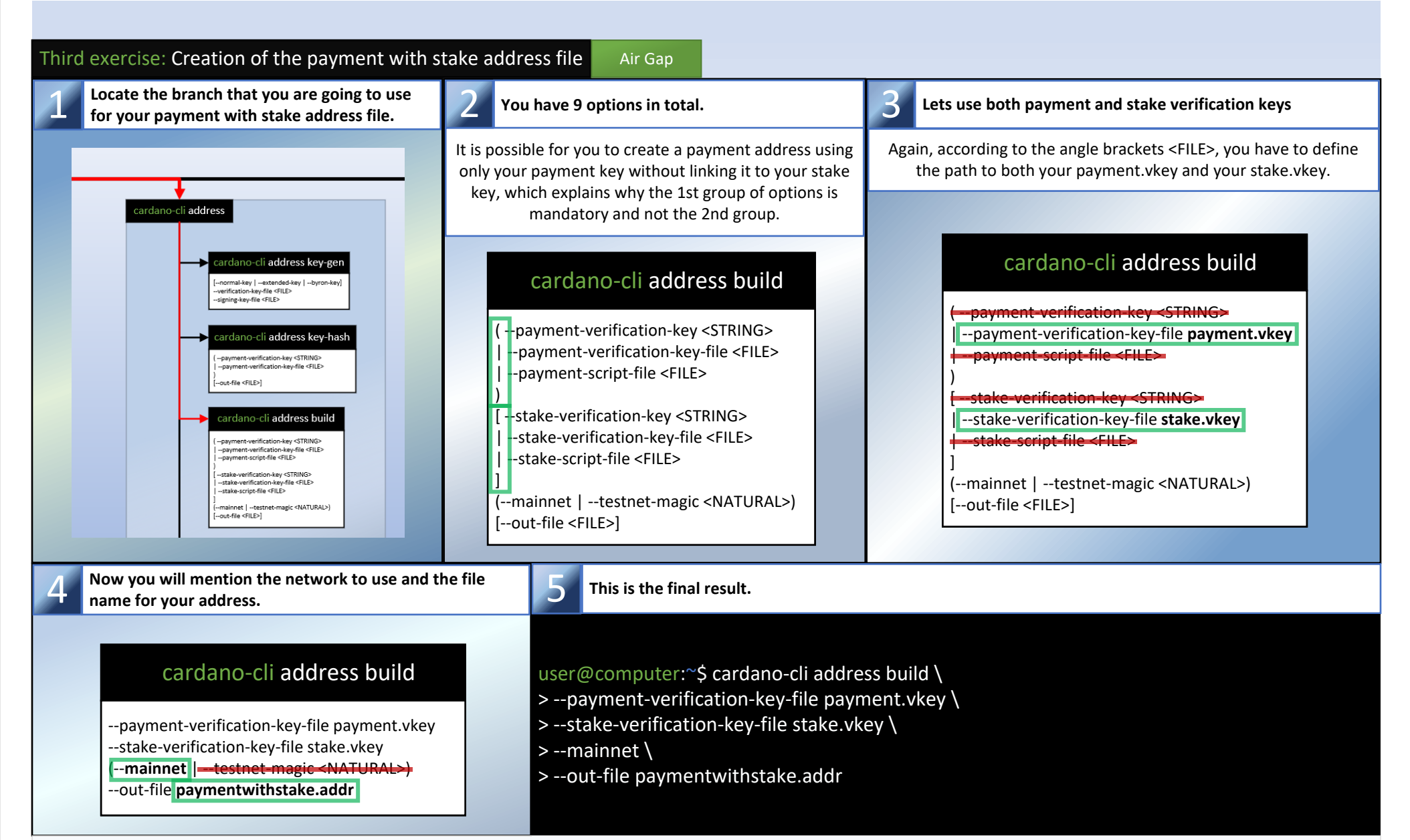

You can copy the content of paymentwithstake.addr in a text editor and paste it in a transaction from the Cardano wallet that you usually use and send some ada to it. (10 ada should be enough to start)

| Fourth exercise: Creation of the stake certificate                                                                                                    | Air Gap                                                                                                    |  |  |
|----------------------------------------------------------------------------------------------------|----------------------------------------------------------------------------------------------------|--|--|
| Locate the branch that you are going to use for your stake certificate.                                                                                                    | 2 You have 4 options                                                                                                    |  |  |
|                                                                                                    | To be able to participate in the protocol and stake your ada, you need to link your stake verification key to a certificate that you will submit to the blockchain in the next few exercises. The command to create your certificate is quite simple. You just need to provide one of these 3 mandatory options and specify the name of the file that will serve as your certificate. |  |  |
| cardano-cli stake-address                                                                                                    | cardano-cli stake-address registration-certificate                                                                                                    |  |  |
| Cardiano-Cli stake-address key-genverification-key-file <pre>clipping key-file <pre>clipping key-file </pre></pre></pre></pre></pre></pre></pre></pre></pre></pre></pre></pre></pre></pre></pre></pre></pre></pre></pre></pre></pre></pre></pre></pre></pre></pre></pre></pre></pre></pre> | (stake-verification-key <string><br/> stake-verification-key-file <file><br/> stake-script-file <file><br/>)<br/>out-file <file></file></file></file></string>                                                                                                    |  |  |
| Cardiano-cli stake-address key-hash<br>(stake-verification-key-striNG><br> -stake-verification-key-file <file><br/> -stake-verification-key-file <file><br/> -out-file <file>]</file></file></file>                                                                                                    | cardano-cli stake-address registration-certificate                                                                                                    |  |  |
| CardianovCari statuseaduress registration-certificate                                                                                                    | <pre>stake-verification-key-file stake.vrfstake-script-file <file> )out-file stake.cert</file></pre>                                                                                                    |  |  |
| This is the final result of how this command should look terminal.                                                                                                    | like on your 4 Here's what you should have so far                                                                                                    |  |  |

| user@computer:~\$ cardano-cli stake-address registrat<br>>stake-verification-key-file stake.vkey \<br>>out-file stake.cert                                                                                                    | tion-certificate \                                       | user@computer:~<br>payment.vkey<br>stake.addr                        | \$ ls<br>payment.s<br>paymentw | key<br>vithstake.addr                        | stake.vkey<br>stake.cert                                                                      | stake.skey                            |
|----------------------------------------------------------------------------------------------------|----------------------------------------------------------|----------------------------------------------------------------------|--------------------------------|----------------------------------------------|-----------------------------------------------------------------------------------------------|---------------------------------------|
| You will now get the protocol parameters and the blockchain tip so that you can start building your very first transaction.                                                                                                    |                                                          |                                                                      |                                | ion.                                         |                                                                                               |                                       |
|                                                                                                    |                                                          |                                                                      |                                |                                              |                                                                                               |                                       |
| Fifth exercise: Getting the protocol parameters Hot                                                                                                    | Node                                                     |                                                                      |                                |                                              |                                                                                               |                                       |
| First, for your transaction, you will need protocol parameters for fee calculation.                                                                                                    | 2 You have 6 op                                          | otions and 2 sub options                                             | s in total.                    | 3 Skip the mod<br>network and                | de options. Mentic<br>d the name of the f                                                     | on the desired<br>file to be created. |
|                                                                                                    | cardano-cli qu                                           | ery protocol-para                                                    | ameters                        | cardano-cli                                  | query protoco                                                                                 | ol-parameters                         |
| Cardano-Cli query  Cardano-Cli query protocol-parameters  [delleyencde ]byron mode [-epoch slots <htru rul.="">] ]-arraton mode [-epoch slots <htru rul.="">] ]</htru></htru>                                                                                                    | [shelley-mode<br> byron-mode [e<br> cardano-mode [-<br>] | poch-slots <natural>]<br/>-epoch-slots <natural></natural></natural> | >]                             | shelley-mode<br>byron-mode [<br>cardano-mode | epoch-slots <nat<br>e [epoch-slots <n< td=""><th>URAL&gt;]<br/>ATURAL&gt;]</th></n<></nat<br> | URAL>]<br>ATURAL>]                    |
| I (-mainet ]-testnet magic <natural>]<br/>[-aut-file <pils]< th=""><td>(mainnet  testne<br/>[out-file <file>]</file></td><td>et-magic <natural>)</natural></td><td></td><td>mainnet  tes<br/>out-file <b>protoc</b></td><td>stnet-magic <natu<br>ol.json]</natu<br></td><th>RAL&gt;)</th></pils]<></natural> | (mainnet  testne<br>[out-file <file>]</file>             | et-magic <natural>)</natural>                                        |                                | mainnet  tes<br>out-file <b>protoc</b>       | stnet-magic <natu<br>ol.json]</natu<br>                                                       | RAL>)                                 |

| 4 This is the final result of how this command will look on your terminal.                                                                                                    | <b>5</b> So now go ahead and lets see the content of that file:                                                                                                    |
|----------------------------------------------------------------------------------------------------|----------------------------------------------------------------------------------------------------|
| user@computer:~\$ cardano-cli query protocol-parameters \                                                                                                    | user@computer:~\$ cat protocol.json                                                                                                    |
| >out-file protocol.json                                                                                                    | your stake address and participate in the staking protocol. This deposit can be recovered at any time if you deregister your address.                                                                                                    |
| <b>1</b> Take note of the deposit amount, as you will need it later. The amount is Lovelace. (1 ada = 1,000,000 Lovelace)                                                                                                    | s in Now you need to take your protocol.json file and transfer it to your "Air Gap" environment to be able to calculate the fees when you will build your transactions.                                                                                                    |
| <pre>"poolRetireMaxEpoch": 18,<br/>"protocolVersion": {<br/>"major": 8,<br/>"minor": 0<br/>},<br/>"stakeAddressDeposit": 2000000,<br/>"stakePoolDeposit": 500000000,<br/>"stakePoolTargetNum": 500,<br/>"treasuryCut": 0.2,<br/>"txFeeFixed": 155381,<br/>"txFeePerByte": 44,<br/>"utxoCostPerByte": 4310,<br/>"utxoCostPerByte": 4310,<br/>"utxoCostPerWord": null</pre> | With the CIP-1694 and the Voltaire era which is at our doorstep, it<br>will be possible for the ada holders of the community with the help of<br>the constitutional committee and the Dreps to modify the protocol<br>parameters in a well-developed voting system. This is why it is<br>important for you to be sure to have the most recent modifications of<br>these protocols in your "Air Gap" environment as this could have a<br>direct impact on the various parameters surrounding your transactions. |
| 1Next exercise you will need to know the node current tip<br>to calculate our TTL. (description in the next exercise)2Just<br>option                                                                                                    | like the previous excercise, 6 options 2 sub 3 This is the final result on your terminal.                                                                                                    |
| Cardano-cli query                                                                                                    | you are beginning to fully understand the<br>ou can skip a few steps. No need to create a<br>ile, you just need the slot number.<br>>mainnet                                                                                                    |
| cardano-cli query protocol-parameters                                                                                                    | ano-cli query tip                                                                                                    |

-shelley-mode-

out-file <FILE>]

-byron-mode [--epoch-slots <NATURAL>]

--mainnet | --testnet-magic <NATURAL>)

-cardano-mode [--epoch-slots <NATURAL>]

-byron-mode [--epoch-slots <NATURAL>] -cardano-mode [--epoch-slots <NATURAL>]

mode [--epoch-slots <NATURAL>] --cardano-mode [--epoch-slots <NATURAL>]

mainnet | --testnet-magic <NATURAL>)

mainnet | --testnet-magic <NATURAL>)

cardano-cli query tip

out-file <FILE>]

shellev-mode

out-file <FILE>]

--byror

Δ

"block": 8749125,

"era": "Babbage",

"slot": 92027764,

"syncProgress": "100.00"

"epoch": 410,

Note the slot number

"hash": "503e4af96abc18e1d4b5de08e0d35cb508e364...",

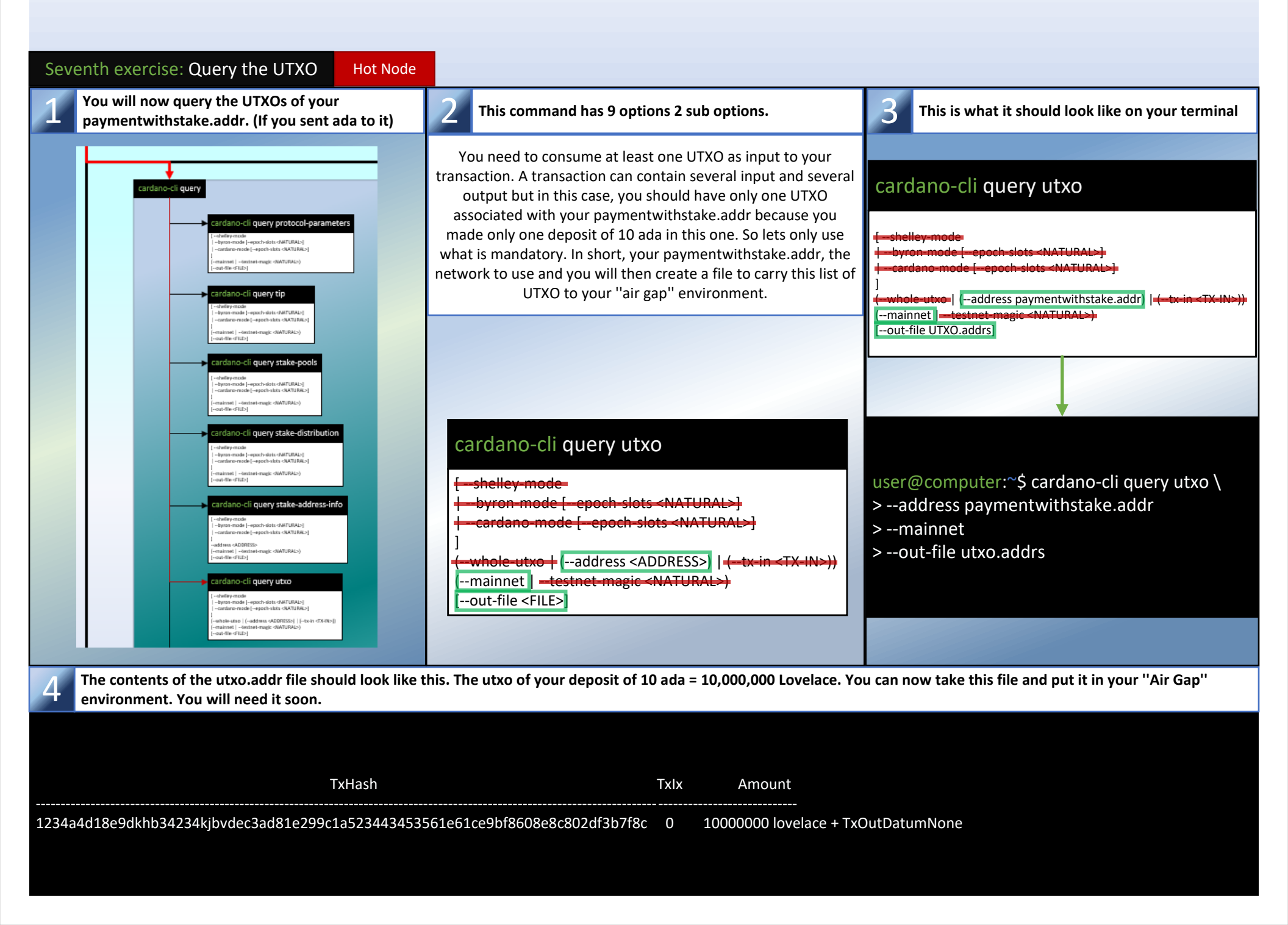

It is now time to build your first transaction which will be used to submit your stake certificate. Before you start, what is to come may seem daunting but as you go step by step you should be able to understand why and how you will reduce the next options down to 6 options in total for your transaction process. For security purposes, in this tutorial, you will use methods involving "cardano-cli transaction build-raw" command instead of the "cardano-cli transaction build" command because it can be built in an offline environment.

| Eighth exercise: Creation of your first transaction                                                                                                    | draft Air Gap                                                                                                    |                                                                                                    |
|----------------------------------------------------------------------------------------------------|----------------------------------------------------------------------------------------------------|----------------------------------------------------------------------------------------------------|
| Locate the "cardano-cli transaction build-raw" bran                                                                                                    | nch 2 let's gradually star                                                                                                    | t from the top down.                                                                                                    |
| Cardano-cli transaction                                                                                                    | av Cardano-cli transaction build<br>shelley-era<br>allegra-era<br>allegra-era<br>alonzo-era<br>alonzo-era<br>babbage-era<br>babbage-era         | dano-cli transaction build-raw                                                                                                    |
| 3 The first 5 options are optional [square brackets] By mentioning anything, it will be Mary era by default                                                                                                    | y not 4 Your transaction does not involve a script, so yo<br>can skip the next 2 options.                                                       | ou 5 Then for the next options and its 20 sub-<br>options, an explanation is required.                                                                                                    |
| cardano-cli transaction build-raw [byron-era  shelley-era  allegra-era  mary-era  alonzo-era  -babbage-era ] [script-valid  script-invalid]                                                                                                    | cardano-cli transaction build-raw [byron-era  shelley-era  -allegra-era  -mary-era  -alonzo-era  -babbage-era ] [-script-valid  script-invalid] | <ul> <li>Inside an option bracket there may be sub-options defined by columns. This is why there is a notion of priority and a particular order to be respected when constructing a transaction. In this case you know that there are 3 distinct columns defining the order with which the options must be entered if we want the transaction body to be produced correctly.</li> <li>         1 [script-valid  script-invalid]         (tx-in <tx-in>             [spending-tx-in-reference <tx-in>            spending-plutus-script-v2             (spending-reference-tx-in-datum-cbor-file            spending-reference-tx-in-datum-file         </tx-in></tx-in></li> </ul>                                                                                                    |
| 6 Take the time to carefully analyze the priority order of the "tx-in" option and its brackets.                                                                                                    | 7 "tx-in" is mandatory but not its sub-options.                                                                                                 | 8 For what follows:                                                                                                    |
| <pre>spending-reference-tx-in-redeemer-file <cbor file=""><br/>spending-reference-tx-in-datum-cbor-file <cbor file=""><br/>spending-reference-tx-in-datum-file <json value=""><br/>spending-reference-tx-in-datum-value <json value=""><br/>spending-reference-tx-in-datum-value <json value=""><br/>spending-reference-tx-in-redeemer-cbor-file <cbor file=""><br/>spending-reference-tx-in-redeemer-file <json value=""><br/>spending-reference-tx-in-redeemer-file <json value=""><br/>spending-reference-tx-in-redeemer-value <json value=""><br/>spending-reference-tx-in-redeemer-value <json value=""><br/>spending-reference-tx-in-redeemer-value <json value=""><br/>spending-reference-tx-in-redeemer-value <json value=""><br/>spending-reference-tx-in-redeemer-value <json value=""><br/>spending-reference-tx-in-redeemer-value <json value=""><br/>tx-in-script-file <file><br/>[<br/>tx-in-datum-cbor-file <cbor file=""><br/>tx-in-datum-bor-file <cbor file=""><br/>tx-in-datum-value <json value=""><br/>tx-in-inline-datum-present<br/>tx-in-redeemer-cbor-file <cbor file=""><br/>tx-in-redeemer-file <json file=""><br/>tx-in-redeemer-value <json value=""><br/>tx-in-redeemer-value <json value=""><br/>tx-in-redeemer-value <json file=""><br/>tx-in-redeemer-value <json file=""><br/>tx-in-redeemer-value <json file=""><br/>tx-in-redeemer-value <json file=""><br/>tx-in-r</json></json></json></json></json></json></json></json></json></json></json></json></json></json></json></json></json></json></json></json></json></json></json></json></json></json></json></json></json></json></cbor></json></cbor></cbor></file></json></json></json></json></json></json></json></json></cbor></json></json></json></cbor></cbor></pre> | The following options are not mandatory and are used for plut<br>scripts. So don't need to use them for our simple transaction.                 | us       You will also not need "read only reference input" or anything concerning the collateral since it is a simple transaction which will not include a plutus script.         [ read-only-tx-in-reference <tx-in>]         [ tx in collateral <tx-in>]         [ tx out return collateral <address value="">]         [ tx out return collateral <address value="">]         [ tx out return collateral <address value="">]         [ tx out return collateral <address value="">]         [ tx out return collateral <address value="">]         [ tx out return collateral <address value="">]         [ -required-signer <file> ]required-signer-hash <hash>]         [ -tx-out-datum-hash <hash>         [ -tx-out-datum-hash cbor-file <cbor file=""> <b>9 About "required-signer-hash <hash>"</hash></b>         This option will not be useful at this time for your transaction which will be used to submit your stake.cert onchain but it should be noted that it will be very useful to you in the excercise about the governance vote.         [ read-only tx-in reference <tx-in>]         [ tx out-return collateral <address value="">]         [ tx out-return collateral <address value="">]         [ tx out-return collateral <address value="">]         [ tx out-return collateral <address value="">]         [ tx total collateral <integer>]         [ tx out-return collateral <integer>]         [ tx out-return collateral <integer>]         [ tx out</integer></integer></integer></address></address></address></address></tx-in></cbor></hash></hash></file></address></address></address></address></address></address></tx-in></tx-in> |
| Finally! An option that you will need, "tx-out" You will need this option to specify the address that will receive the balance of your consumed UTXO minus the fees. So let's copy this option and add it to your transaction draft.           [-read-only-tx-in-reference <tx-in>]</tx-in>                                                                                                    | The sub-options of tx-out about plutus script<br>can be skipped. You don't need it for now.                                                     | 2 In the gradually begining to understand. No multi-<br>asset, no NFT, no plutus script for your transactions.                                                                                                    |

| {-tx-in-collateral <tx-in>}<br/>{-tx-out-return-collateral <address value="">}<br/>{-tx-total-collateral <integer>}<br/>{-required-signer <file>  required-signer-hash <hash>}<br/>tx-out <address value=""></address></hash></file></integer></address></tx-in> | +-tx-out-datum-embed-value <json value=""><br/>+-tx-out-inline-datum-cbor-file <cbor file=""><br/>+-tx-out-inline-datum-file <json file=""><br/>+-tx-out-inline-datum-value <json value=""><br/>]<br/>[-tx-out-reference-script-file <file>]]<br/>[mint <value></value></file></json></json></cbor></json> | <pre>imple minit_scipt vial reference <tx-in>     minit_reference <tx-in>     minit_reference_tx-in-redeemer-cbor-file <cbor file="">     (-minit-reference-tx-in-redeemer-file <json file=""></json></cbor></tx-in></tx-in></pre>                                                                                                    |
|----------------------------------------------------------------------------------------------------|----------------------------------------------------------------------------------------------------|----------------------------------------------------------------------------------------------------|
| 13 You will then use 3 of the next 4 options.                                                                                                    | <b>14</b> You get the TTL, the fee and certificate-file.                                                                                                    | Again, no certificate options relative to the plutus script will be used.                                                                                                    |
| <ul> <li>"invalid-before" determines from which Slot the transaction will be valid to be processed.</li> <li>while "invalid-herafter" determines from which Slot the transaction will become invalid. (just like an expiration date)</li> </ul>                  | That's why you did a "cardano-cli query tip" some<br>exercises earlier. By knowing the slot number of your<br>synchronized node, you can determine a "time to live" or<br>"TTL" for your transaction while its in the memory pool.<br>So you can now add to your draft these three options                 | certificate-file <certificatefile>  [certificate-script-file <file> [certificate-redeemer-cbor-file <cbor file="">  certificate-redeemer-file <json file="">  certificate-redeemer-file <json< td=""></json<></json></json></cbor></file></certificatefile> |
| [invalid-before <slot>]<br/>[invalid-hereafter <slot>]<br/>[fee <lovelace>]<br/>[certificate-file <certificatefile></certificatefile></lovelace></slot></slot>                                                                                                   | that will be detailed later.                                                                                                    | ) -certificate-execution-units ( <int, int="">)] -certificate-tx-in-reference <tx-in> -certificate-plutus-script-v2- (-certificate-reference-tx-in-redeemer-cbor-file <cbor file="">  -certificate-reference-tx-in-redeemer-file <json file="">  -certificate-reference-tx-in-redeemer-value <json value=""> ) -certificate-reference-tx-in-execution-units (<int, int="">) ]]</int,></json></json></cbor></tx-in></int,>                                                                                                    |

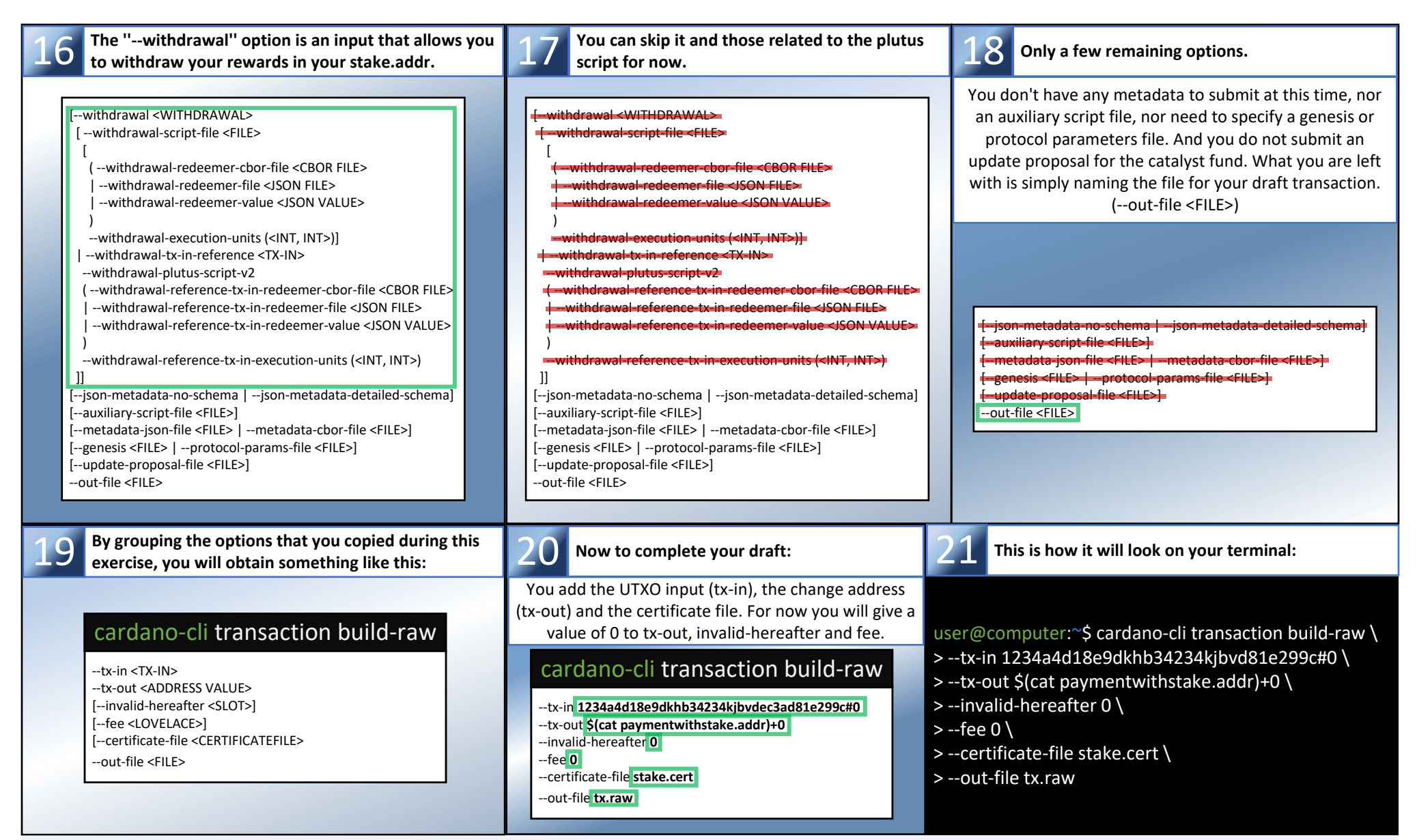

Congratulation! you got there. Save the command and options from 21 in a text editor file, you will need them after the next exercise. Now you are going to calculate the fees that your transaction will cost you. Then you can subtract it from the amount of your UTXO (tx-in) and don't forget to include the deposit for the registration of the stake address.

| Ninth exercise: Calculation of the fees                                                                                                    | Air Gap                                                                                                    |                                                                                                    |
|----------------------------------------------------------------------------------------------------|----------------------------------------------------------------------------------------------------|----------------------------------------------------------------------------------------------------|
| Locate the branch that you are going to use for your fee calculation.                                                                                                    | 2 You have 9 options in total.                                                                                                    | <b>3</b> Only 3 of these options will not be used.                                                                                                    |
|                                                                                                    | This command will give you exactly the amount of fees you<br>will have to pay depending on the number of tx-in, tx-out<br>and the number of signatures required.                | <ul> <li>testnet-magic (obviously we use the mainnet on this tutorial)</li> <li>genesis (you will be using protocol params that you got earlyer)</li> <li>byron-witness-count (because you don't use byron key pairs)</li> </ul> |
| cardano-cli transaction                                                                                                    | cardano-cli transaction calculate-min-fee                                                                                                    | cardano-cli transaction calculate-min-fee                                                                                                    |
| Cardano-cli transaction sign<br>(-trobal-pite diLb) (-to tile diLb)<br>(-dying/avglie diLb)<br>(-dying/avglie diLb)<br>(-nationi (-totation-magic (MATURAL))<br>-satifie diLb) | tx-body-file <file><br/>[mainnet  testnet-magic <natural>]<br/>(genesis <file>  protocol-params-file <file>)<br/>tx-in-count <natural></natural></file></file></natural></file> | tx-body-file <file><br/>[mainnet  testnet-magic <natural>]<br/>(-genesis <file>  protocol-params-file <file>)<br/>tx-in-count <natural></natural></file></file></natural></file>                                                 |
| cardano-cli transaction witness<br>-ts-badydie-dLb<br>sping-beylie-dLb<br> dises-clifteGij<br> -ruines -technis-regis_clikTURAcj<br>au/He-dLb                                  | tx-out-count <natural><br/>witness-count <natural><br/>[byron-witness-count <natural>]</natural></natural></natural>                                                            | tx-out-count <natural><br/>witness-count <natural><br/>[byron-witness-count <natural>]</natural></natural></natural>                                                                                                    |
| cardano-cli transaction assemble<br>-t-statyfin-dLo<br>(-etimetik dLo)<br>-sacht dLo                                                                                           | 4 3 options to be defined.                                                                                                    | 5 Then you just have to indicate the PATH to your protocol.json file and your transaction draft tx.raw                                                                                                    |
| Cardano-cli transaction submit                                                                                                    | Let's specify the number of input and output addresses as<br>well as the number of keys that you will use to sign your<br>transaction.                                          |                                                                                                    |
| Cardano-cli transaction policyid                                                                                                    | cardano-cli transaction calculate-min-fee                                                                                                    | cardano-cli transaction calculate-min-fee                                                                                                    |

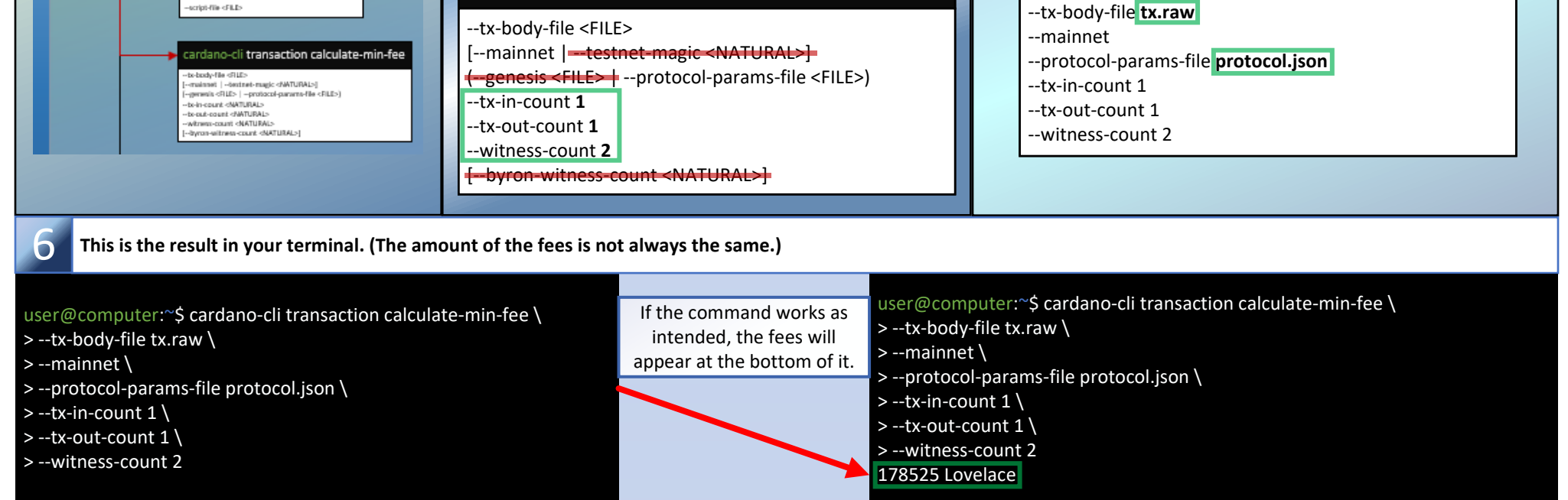

For the next exercise you will have to open the file of your text editor that you saved earlier with the "cardano-cli transaction build-raw" command from exercise eight. You are going to modify its content to build your final transaction.

| Tenth exercise: Building the final transaction                                                                                                    | Air Gap                                                                                                    |                                                                                                    |
|----------------------------------------------------------------------------------------------------|----------------------------------------------------------------------------------------------------|----------------------------------------------------------------------------------------------------|
| This is your transaction draft from exercise eight.                                                                                                    | 2 By using the command "expr" you can perform your calculation.                                                                                                    | <b>3</b> You can enter the result in your transaction.                                                                                                    |
| You will modify it to enter the amount of the fees<br>(which you know) and then you will calculate the<br>amount of Lovelace to send back to your address.                                                                                                    | Amount of the UTXO Stake address deposit                                                                                                    | Note that there must be no space between your address,<br>the operator "+" and the amount in Lovelace. Otherwise,<br>there will be an error when executing your command.                                                                                             |
| cardano-cli transaction build-raw<br>tx-in 1234a4d18e9dkhb34234kjbvdec3ad81e299c#0<br>tx-out \$(cat paymentwithstake.addr)+0<br>invalid-hereafter 0<br>fee 178525<br>certificate-file stake.cert<br>out-file tx.raw                                                                                                    | Fee<br>Fee<br>User@computer:~\$ expr 10000000 - 178525 - 2000000<br>7821475<br>User@computer:~\$                                                                                                    | cardano-cli transaction build-raw<br>tx-in 1234a4d18e9dkhb34234kjbvdec3ad81e299c#0<br>tx-out \$(cat paymentwithstake.addr)+ <b>7821475</b><br>invalid-hereafter 0<br>fee 178525<br>certificate-file stake.cert<br>out-file tx.raw                                    |
| A Now, let's determine your "TTL" (time-to-live)                                                                                                    | 5 Add a few minutes to it. (1 slot = 1 second)                                                                                                    | 6 This is the result in your terminal:                                                                                                    |
| To choose from which Slot the transaction will become<br>invalid, you need to know the Slot number you are in<br>either by repeating exercise #6 or by checking your logs.<br>Here is an example of what you could get:<br>{<br>"block": 8749178,<br>"epoch": 410,<br>"era": "Babbage",<br>"hash": "367e4af96abc18e1d4b5de08af535cb508e691",<br>"slot": 92029934,<br>"syncProgress": "100.00" | To allow yourself to have time to sign your transaction<br>and submit it on your "hot node", let's add 15 minutes<br>to the option value.(92029934 + 900 = 92030834)<br>cardano-cli transaction build-raw<br>-tx-in 1234a4d18e9dkhb34234kjbvdec3ad81e299c#0<br>-tx-out \$(cat paymentwithstake.addr)+7821475<br>-invalid-hereafter 92030834<br>-fee 178525<br>-certificate-file stake.cert<br>-out-file tx.raw | user@computer:~\$ cardano-cli transaction build-raw \<br>>tx-in 1234a4d18e9dkhb34234kjbvdec3ad81e299c#0 \<br>>tx-out \$(cat paymentwithstake.addr)+7821475 \<br>>invalid-hereafter 92030834 \<br>>fee 178525 \<br>>certificate-file stake.cert \<br>>out-file tx.raw |
| }                                                                                                    |                                                                                                    |                                                                                                    |

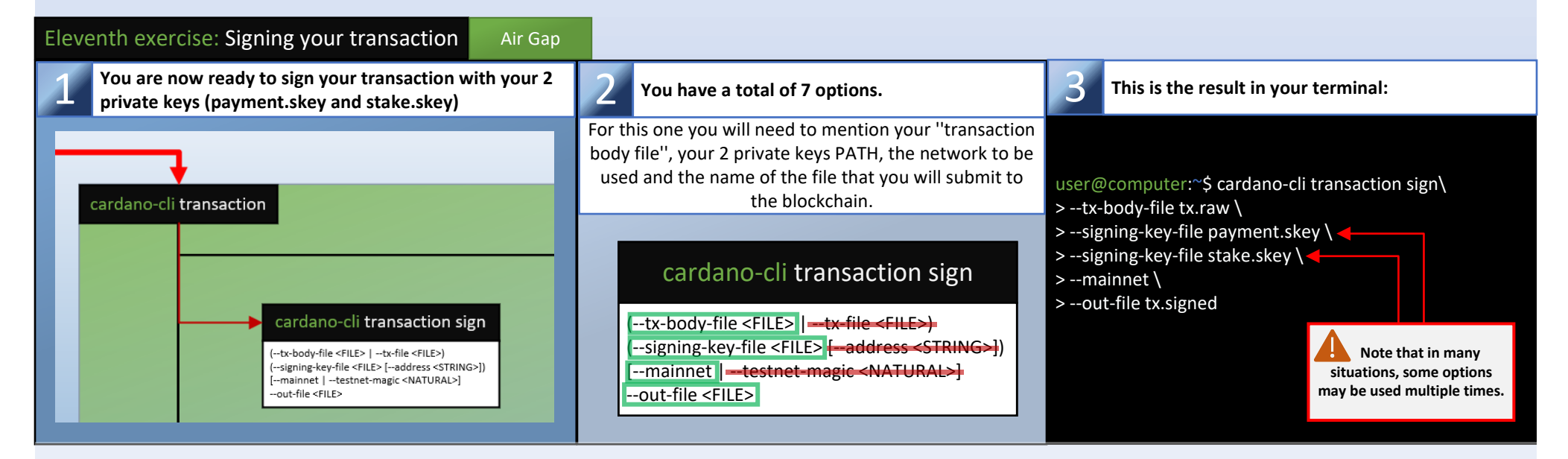

You can now transfer the "tx.signed" file to your "Hot Node" to submit it to the blockchain but first, make sure that the permissions of this one are set to "Read only".

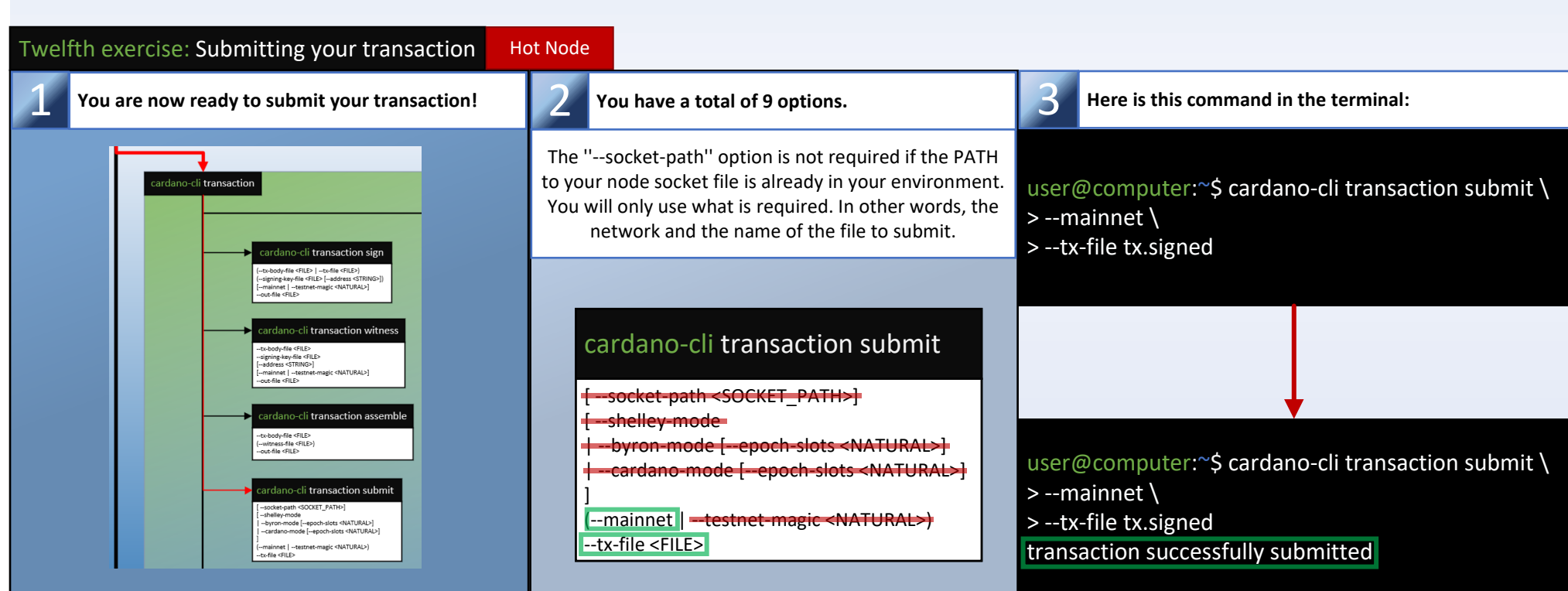

Congratulations, your stake address is now registered on the blockchain. You can now create a delegation certificate to choose a pool and participate in Cardano's "Proof of Stake" protocol. However, before moving on to the other exercise, be sure to delete your tx.signed file from your hot node. (You won't need it anymore)

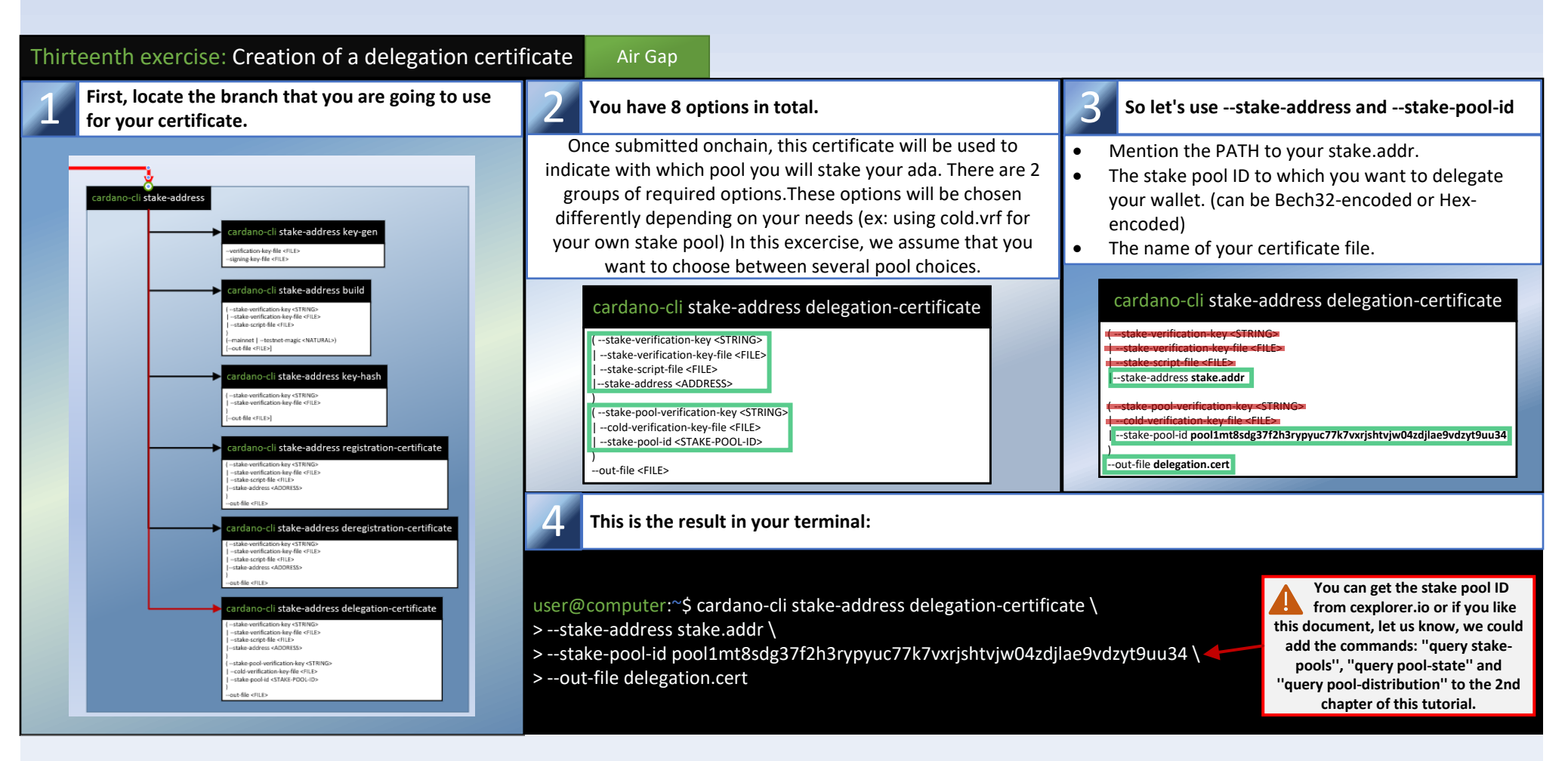

You can now repeat exercises 6 to 12, making sure to replace the stake.cert with the delegation.cert when you build your transaction. And don't forget that when calculating the fees you should not take into account the stake address deposit. (which has already been done.)

Summary of operations: Delegation certificate submission process

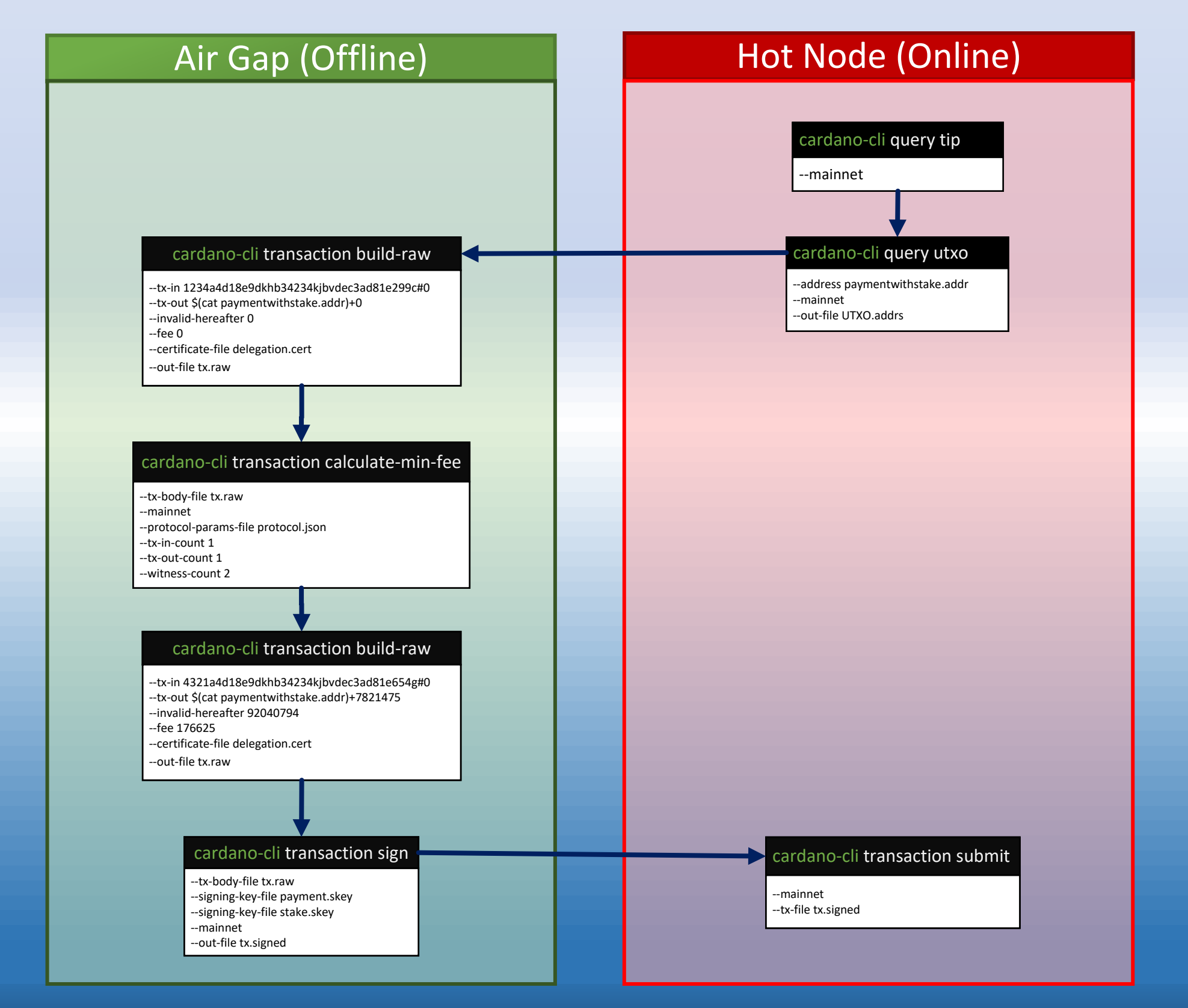

We will finish the part 1 of this tutorial with a quote from an SPO colleague that I greatly appreciate: "We should encourage new SPOs, even if they have low skill. They will learn, and Cardano will decentralize." --@StakeWithPride